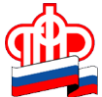

# Обратиться за пенсией дистанционно - пошаговая инструкция

С учётом ограничительных мер, связанных с распространением коронавирусной инфекции, очень важно, чтобы люди имели возможность выполнять значимые для них операции дистанционно, в первую очередь с помощью цифровых сервисов.

Большинство услуг, оказываемых Пенсионным фондом, сегодня можно получить в электронном виде. Например, можно обратиться за назначением любого вида пенсии: страховой, накопительной и пенсии по государственному пенсионному обеспечению, в т.ч. социальной.

Важное условие - обязательно потребуется наличие подтверждённой учётной записи на портале Госуслуги.

Для дистанционной подачи заявлений о назначении страховой пенсии по старости и о доставке пенсии предлагаем ознакомиться с Инструкцией.

Для сведения. Подать заявление дистанционно можно не только лично, но и через законного представителя несовершеннолетнего или недееспособного лица.

#### Инструкция по подаче заявления о назначении страховой пенсии по старости с сайта ПФР «Личный кабинет гражданина».

1. Зайти на сайт ПФР <u>https://es.pfrf.ru/</u>, в разделе «Пенсии» выбрать «Подать заявление о назначении пенсии».

| лі гр                                          | ічный кабинет<br>ажданина<br>举                                                                                                    | Кастр                                                                                  | бинет<br>рахователя<br>举                                                                                                    |
|------------------------------------------------|----------------------------------------------------------------------------------------------------|----------------------------------------------------------------------------------------|----------------------------------------------------------------------------------------------------|
| Электронная<br>трудовая книжка                 |                                                                                                    |                                                                                        | Заказать справку (выписку):<br>• <u>о трудовой деятельности</u> новое                                                                                                 |
| Индивидуальный лицевой<br>счет                 | Подать заявление:<br>• <u>о выдаче дубликата страхового</u><br><u>свидетельства</u><br>• <u>о прекращении правоотношений</u><br>по ОПС <b>пово</b> | <ul> <li><u>о добровольном вступлении в</u><br/>правоотношения по ОПС новоз</li> </ul> | Получить информацию:<br>• <u>о сформированных пенсионных</u><br>правах<br>Заказать справку (выписку):<br>• <u>о состоянии индивидуального</u><br>лицевого счёта повас |
| Управление средствами<br>пенсионных накоплений | Подать заявление (уведомление):<br>• о выборе инвестиционного<br>портфеля (управляющей<br>компании)                                                | <ul> <li>об отказе от формирования<br/>накопительной пенсии</li> </ul>                 | Получить информацию:<br>• о страховщике по формированию<br>пенсионных накоплений<br>• о рассмотренных заявлениях                                                      |
| Пенсии                                         | Подать заявление:<br>• <u>о назначении пенсии</u>                                                                                                  | <ul> <li><u>о единовременной выплате</u><br/>средств пенсионных накоплений</li> </ul>  | Получить информацию:<br>• <u>о пенсионном обеспечении</u>                                                                                                    |

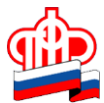

- 2. В разделе «Отделение пенсионного фонда» выбрать территориальный орган ПФР:
- Регион;

• Район или административный центр – выбрать территориальный орган ПФР, в который необходимо подать заявление;

• Нажать копку «Сохранить».

Выбрать способ подачи заявления: Лично или через представителя. Нажать кнопку «Следующий шаг».

| Пенсионный фонд Российской Федерации 📑 😏 🖾 😒 🗟 |                                     |   |                            |  |  |  |
|------------------------------------------------|-------------------------------------|---|----------------------------|--|--|--|
| Электронные<br>и сервисы ПФ                    | услуги<br>Р                         | 8 | История обращений<br>Выход |  |  |  |
| Заявление о назначени                          | и пенсии                            |   | Писок сервисов             |  |  |  |
| 1. Отделение пенсионного фонда                 |                                     |   |                            |  |  |  |
| Территориальный<br>орган ПФР: *                |                                     |   | /                          |  |  |  |
| Способ подачи Лично Чер заявления:*            | ез представителя                    |   |                            |  |  |  |
|                                                |                                     |   | Следующий шаг              |  |  |  |
| 2. Данные заявителя                            |                                     |   |                            |  |  |  |
| 3. Назначение пенсии                           |                                     |   |                            |  |  |  |
| 4. Дополнительные сведения для назна           | ачения пенсии                       |   |                            |  |  |  |
| 5. Подтверждение данных                        |                                     |   |                            |  |  |  |
| Черновик заявления сохранен в 11:58            | Черновик заявления сохранен в 11:58 |   |                            |  |  |  |
| Очистить форму                                 |                                     |   | Сформировать заявление     |  |  |  |

3. В разделе 2 «Данные заявителя» убедиться, что заполнены все поля, отмеченные звездочкой. Если поля не заполнены – заполнить в соответствии с данными в документе, удостоверяющем личность.

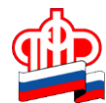

#### Нажать кнопку «Следующий

шаг».

Заявление о назначении пенсии

Список сервисов

| Панные засрителя                              |                                      |                  |                |  |
|-----------------------------------------------|--------------------------------------|------------------|----------------|--|
| . данные заявителя                            |                                      |                  |                |  |
| Фамилия:                                      |                                      | Пол:*            |                |  |
| Имя: •                                        |                                      | снилс:*          | <u> </u>       |  |
|                                               |                                      |                  |                |  |
| Отчество: *                                   |                                      | Дата рождения: * |                |  |
| Место рождения: *                             |                                      |                  |                |  |
| Гражданство: "                                | Российская Федерация Иностранное Бе  | з гражданства    |                |  |
| Проживаю в: "                                 | Российская Федерация За пределами РФ |                  |                |  |
| Место жительства 🥹                            |                                      |                  |                |  |
| Место пребывания                              |                                      |                  |                |  |
| Место фактического<br>проживания <sup>©</sup> |                                      |                  |                |  |
| Документ,                                     | Наименование документа: *            | Серия: •         | Номер: •       |  |
| удостоверяющии<br>личность: *                 | Паспорт гражданина России            | T                |                |  |
|                                               | Кем выдан: •                         |                  | Дата выдачи: • |  |
|                                               |                                      |                  |                |  |
| Контактные данные:                            | Электронная почта:                   | Номер телес      | фона:          |  |
|                                               |                                      |                  |                |  |

4. В разделе 3 «Назначение пенсии» выбрать вид пенсии «Страховая пенсия по старости», галка на «Федеральная социальная доплата к пенсии» выставляется автоматически.

Если гражданин согласен с назначением пенсии по имеющимся в распоряжении территориального органа ПФР сведениями индивидуального (персонифицированного) учета, выбрать «Согласен». Если гражданин не согласен – выбрать «Не согласен».

| 3. Назначение пенсии          |                                                                                                    |                                       |
|-------------------------------|----------------------------------------------------------------------------------------------------|---------------------------------------|
| Вид пенсии:*                  | <ul> <li>Страховая пенсия</li> <li>По старости</li> <li>По инвалидности</li> <li>По потере кормильца</li> <li>По старости досрочно</li> <li>Доля страховой пенсии</li> <li>Пенсия по государственному пенсионному обеспечению</li> <li>Социальная пенсия</li> </ul>                                                                      |                                       |
|                               | <ul> <li>Накопительная пенсия</li> <li>В соответствии с Федеральным законом от 28.12.2013 № 424-ФЗ «О накопительной пенсии»</li> <li>Пенсия по старости, предусмотренная Законом Российской Федерации от 15 мая 1991 г. № 1244-1 «<br/>граждан, подвергшихся воздействию радиации вследствие катастрофы на Чернобыльской АЭС»</li> </ul> | О социальной защите                   |
|                               | ◎ Пенсия, предусмотренная Законом Российской Федерации от 19 апреля 1991 г. № 1032-1 «О занято<br>Российской Федерации»                                                                                                    | сти населения в                       |
|                               | Федеральная социальная доплата к пенсии (если общая сумма моего материального обеспечения не<br>прожиточного минимума пенсионера в субъекте Российской Федерации)                                                                                                    | 2 достигнет величины                  |
| Дополнительная<br>информация: | Укажите дополнительные сведения, которые должны быть учтены при определении права и/или расчёте размера<br>наличии имдивенцев, прочая информация), не более 160 симеолов.                                                                                                    | пенсии (сведения о детях, о           |
|                               | С принятием решения о назначении пенсии по имеющимся в распоряжении территориального органа<br>Российской Федерации сведениям индивидуального (персонифицированного) учета без представления<br>сведений о стаже и заработке: *<br>• Не согласен • Согласен                                                                              | Пенсионного фонда<br>а дополнительных |
|                               |                                                                                                    | Следующий шаг                         |
| 4. Дополнительные св          | едения для назначения пенсии                                                                                                    |                                       |
| 5. Подтверждение дан          | ных                                                                                                    |                                       |
| Очистить форму                |                                                                                                    | Сформировать заявление                |

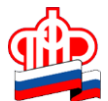

5. В разделе 4 «Дополнительные сведения для назначения пенсии» заполнить следующие поля:

| 4. Дополнительные св | едения для назначения пенсии                                                                                                    |
|----------------------|----------------------------------------------------------------------------------------------------|
| 0 себе сообщаю:*     | <ul> <li>Работаю</li> <li>Не работаю</li> </ul>                                                                                                    |
|                      | Нетрудоспособных членов семьи на моем иждивении: *                                                                                                    |
|                      | Her                                                                                                    |
|                      | Сведения о датях:                                                                                                    |
|                      | Добазить                                                                                                    |
|                      | Проходил военную службу по призыву                                                                                                    |
|                      | Проходил военную службу, другую приравненную к ней службу, предусмотренную Законом РФ № 4468-1 от 12.02.1993 (за<br>исключением военной службы по призыву)                                                                                                    |
|                      | Сведения о лицах, за которыми осуществлялся(-ется) уход:                                                                                                    |
|                      | Добавить                                                                                                    |
|                      | Получателем пенсии в соответствии с законодательством иностранного государства: *                                                                                                    |
|                      | О Являюсь                                                                                                    |
|                      | U He sansides                                                                                                    |
|                      | Получателем пенсии в соответствии с Законом Российской Федерации от 12.02.1993 № 4468-1 «О пенсионном обеспечении лиц,<br>проходивших военную службу, службу в органах внутренних дел, Государственной противопожарной службе, органах по<br>контролю за оборотом наркотических средств и психотропных веществ, учреждениях и органах уголовно-исполнительной<br>системы, и их семей»: " |
|                      | О Не являюсь                                                                                                    |
|                      | о легяюсь<br>О Являлся                                                                                                    |
|                      | Получателем ежемесячного пожизненного содержания (ежемесячного возмещения) в соответствии с Законом Российской<br>Федерации от 26 июня 1992 г. № 3132-1 «О статусе судей в Российской Федерации»:*<br>• Не являюсь<br>• Являюсь<br>• Являлся                                                                                                    |
|                      | Государственные должности РФ, замещаемые на постоянной основе; государственные должности субъектов РФ замещаемые на<br>постоянной основе; муниципальные должности; должности государственной гражданской службы РФ и должности<br>муниципальной службы: *<br>• Не замещаю<br>• Замещаю                                                                                                   |
|                      | 0 Замещал                                                                                                    |
| ,                    | Следующий шаг                                                                                                    |

6. В разделе 5 «Подтверждение данных» отметить галкой «Достоверность сведение, указанных в заявлении, и ознакомление с положениями предупреждения подтверждаю». Нажать кнопку «Сформировать заявление».

| <ul> <li>Осуществлять информирование о ходе предоставления государственной услуги путем передачи текстовых сообщаний</li> <li>Я предупрежден: • о необходимости извещать территориальный орган Пенсионного фонда Российской Федерации о наступлании обстоятельств, алекущих за собой изменение размера пенсии кли прекращение, приостаналение, продлежие выплаты пенсии, об изменении места жительства, не подднее спедуощего рабочата для поста наступления, оостаятствующих са собой изменении места жительства, не подднее спедуощего рабочата для поста наступления, соответствующих обстоятельств (челя 5 статы 13 бедерального закона от 28 декабря 2013 г. № 404-03 40 скударственном обеспечении а Российской Федерального закона от 28 декабря 2013 г. № 404-03 40 изкопительной пенсионном обеспечении а Российской Федерации (длясе - Федерального закона от 28 декабря 2013 г. № 404-03 40 изкопительной пенсионном обеспечении с досийской Федерации (длясе - Федерального закона с о необходимости извещать территориальний орган Пенснонного фонда Росийской Федерации о внездне настоянное жистеньства за пределы территории лесиюнном обеспечении в Росийской Федерации (длясе - Федерального закона на с посидарственном пенсионном обеспечении в Росийской Федерации с сакона, на сокрана и сосидарствение и пенсионном обеспечении и в Росийской Федерации с сакона на соконном обеспечении и восийской Федерации, статья 14 Федерального закона на с посидарственном пенсионном обеспечении в Росийской Федерации, статья 14 Федерального закона на с презивах пенсиких, статья 14 Федерального закона на сосийской Федерации, отрако в состаетствии и состать в 8 Федерального закона на сосителях на накопительную пенсико и обративании с таков 18 Федерального закона на с сосийскай Федерации, определяется и с хаконадательство на предела презист с сатьи 13 Федерального закона на с состаетствии с сакона на колики с сакона в Сосийской Федерации, предо на Росийской Федерации, предо на накопительной и сосийскай в накопительной пенсии и сосидарствение и соблека прези в вакопите</li></ul>       | Уведомление о<br>приёме заявления: | Прошу направить уведомление, подтверждающее факт и дату приема территориальным органом Пенсионного фонда<br>Российской Федерации настоящего заявления и представленных мною документов, на адрес электронной почты                                                                                                    |
|----------------------------------------------------------------------------------------------------|------------------------------------|----------------------------------------------------------------------------------------------------|
| <ul> <li>Я предупрежден:* • о необходиности извещать территориальный орган Пансионного фонда Российской Федерации о наступлении обстоятельста, влякущих за собой измечение разчера пакони или прекращечие, приостановление, продление вилоаты паксии, об измечении места житальста, и периоцае подуков следующего рабочего дия после частуплечии совтоятельста, измущих за собой измечение разчера пакони или прекращечие, приостановление, продление вилоаты паксии, об измечении маста житальста, и не подуков с следующего рабочего дия после частуплечии совтоятельста (часть 5 статъи 26, части 1 - 3, 5 статъи 28 Федерального закона от 28 дакабря 2013 г. № 400-ФЗ «О спрековах пачсико»), статъ 24 Федерального закона от 15 дакабря 2007 г. № 424-ФЗ «О накопительной паксии» (Долее - Федерариний закон «О спордарствению пенсионном обеспечении в Российской Федерацики», части 1 - 5 статъи 15 Федерального закона от 28 дакабря 2013 г. № 424-ФЗ «О накопительной пенси» (долее - Федеральния закон «О накопительной паксии»);</li> <li>• о необходимости извещать территорияльний орган Пакионного фонда Российской Федерацики о вызада ча постояние жительство за предела тверитория ими форган Пакионного фонда Российской Федерации о вызада ча постояние жительство за предела тверитории Российской Федерацики», части 1 - 5 статъи 15 Федерального закона «О спрековах пачсико»; статъя 24 Федерального закона «О спрековах пачсико»; статъя 24 Федерального закона «О спрековах пачсико»; статъя 24 Федерального закона «О спрековах пачсико»; статъя 24 Федерального закона «О спрековах пачсико»; статъя 24 Федерального закона «О сордиканства»; собликанства накопительной паксии либо ини имой пачсии и собозаностатия и сраковах пачсико»;</li> <li>• о том, что размера закоса на софинансираещие работамиста закона «О спрековах пачсико»; и обратившинся за установаниеми с среховах пачсики со статъя 24 Федерального закона «О сордиканси» в собориятования накопительной паксии либо иниой паксии и коми пачсии и состакта «О сордиканста»; с сакона и соборимости какопи и икой паксии и</li></ul> |                                    | Осуществлять информирование о ходе предоставления государственной услуги путем передачи текстовых сообщений                                                                                                    |
| наличии), данные документа, удостоверяющего личность, а также контрольную информацию, указанную мной в подпункте<br>«пи пункта 4 настоящего заявления;<br>Ю Достоверность сведений, указанных в заявлении, и ознакомление с положениями предупреждения подтверждаю.                                                                                                    | Я предупрежден:*                   | <ul> <li>о необходимости изавщать территориальный орган Пенсионного фонда Российской Федерации о наступлении обстоятельсти, алекущих за собой изменение размера пенсии или прекращение, приостановление, продление выплаты пенсии, об измежении места жительства, не подднее следующего рабочего дня после наступления, продление выплаты пенсии, об измежении места жительства, не подднее следующего рабочего дня после наступления состаетствующих обстоятельсти (часть 5 статьи 26, части 1 - 3, 5 статьи 28 Федерального закона от 18 декабря 2013 г. № 400-ФЗ «О стрударственном пенсионном обеспечении в Российской Федерации», (далее - Федеральный закон ко тоздарственном пенсионном обеспечении в Российской Федерации», (далее - Федерального закона от 15 декабря 2013 г. № 424-ФЗ «О государственном пенсионном обеспечении в Российской Федерации», (далее - Федерального закона от 15 декабря 2013 г. № 424-ФЗ «О накопительной пенсики», (далее - Федеральный закон ко накопительной пенсики»);</li> <li>о необходимости извещать территориальной орган Пенсиюнного фонда Российской Федерациия (далее - Федерального закона от 28 декабря 2013 г. № 424-ФЗ «О накопительной пенсики», (далее - Федеральной закона ко накопительной пенсики»);</li>     о необходимости извещать территориальной обеспечении в Российской Федерациии, статья 14 Федерального закона «О государственном пенсионном обеспечении в Российской Федерациии, статья 14 Федерального закона «О траховах пенсика», статья 24 Федерального закона «О страховах) пенсики»; <li>о том, что размера ваноса на софинанскиревание формирования пенсионных накоплетний лицам, имеющим право на страховаую пенсика, и саракать и сакопительной пенсики»;</li>    о том, что размера ваноса на софинансирование формирования пенсии накопительнах и и обратившикся за установление с тазаховая пенсики, накопительной пенсики либо кной пенсии в соответствии и саконидательной о допастатьном с саконодательстви и косода из страховах пенсиках и обратившимся за установление с законода пенсики, накопительной пенсики ли</ul> |
| И Достоверность сведений, указанных в заявлении, и ознакомление с положениями предупреждения подтверждаю.                                                                                                    |                                    | «п» пункта 4 настоящаго заявления;                                                                                                    |
|                                                                                                    | . L                                | В Достоверность сведений, указанных в заявлении, и ознакомление с положениями предупреждения подтверждаю.                                                                                                    |

7. Далее откроется окно с сформированным заявлением о назначении пенсии, необходимо проверить, что все поля заполнены корректно и нажать кнопку «Отправить заявление».

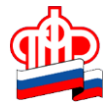

8. Зайти на сайт ПФР <u>https://es.pfrf.ru/</u>, в разделе «Пенсии» выбрать «Подать заявление о доставке пенсии».

| Гражданам                                      |                                                                                                    |                                                                                                    |                                                                                                    |
|------------------------------------------------|----------------------------------------------------------------------------------------------------|----------------------------------------------------------------------------------------------------|----------------------------------------------------------------------------------------------------|
| Электронная<br>трудовая книжка                 |                                                                                                    |                                                                                                    | Заказать справку (выписку):<br>• <u>о трукреой деятельности</u>                                                                                                    |
| Индивидуальный лицевой<br>счет                 | Подать заявление:<br>• о выдаче дубликата страхового<br>саксательства<br>• о прекращении правоотношений<br>по ОПС | <ul> <li>о добровальном вступлении в<br/>правостношения по ОПС</li></ul>                                                         | Получить информацию:<br>• <u>в сформированных пенсионных</u><br><u>превах</u><br>Заказать справку (выписку):<br>• <u>в свстанни индивидуального</u><br><u>лицевого счёта</u> |
| Управление средствами<br>пенсионных накоплений | Подать заявление (уведомление):<br>• о выборе инвестиционного<br>портфаля (управляющей<br>компании)               | <ul> <li>об отказа от формирования<br/>накопительной пенсии</li> </ul>                                                           | Получить информацию:<br>• <u>о страховщика по формированию</u><br>пенсионных накоплений<br>• <u>о рассмотренных заявлениях</u>                                               |
| Пенсии                                         | Подать заявление:<br>• <u>о назначении пенсии</u><br>• <u>о доставке пенсии</u>                                   | <ul> <li>о данновоременной выплата<br/>сораста ланскомных наколлений</li> <li>о ларавара с одной ленски на<br/>Арусус</li> </ul> | Получить информацию:<br>• о пенсионном обеспечении<br>Заказать справку (выписку):<br>• о назначенных пенснах и<br>опинальну вилогату (на                                     |

9. В разделе «Отделение пенсионного фонда» выбрать территориальный орган ПФР:

• Регион;

• Район или административный центр – выбрать территориальный орган ПФР, в который необходимо подать заявление;

П Списак сереисае

• Нажать копку «Сохранить».

Выбрать способ подачи заявления: Лично или через представителя. Нажать кнопку «Следующий шаг».

Заявление о доставке пенсии и иных социальных выплат

| 1. Отделение пенсионн           | ого фонда                                        |                        |
|---------------------------------|--------------------------------------------------|------------------------|
| Территориальный<br>орган ПФР: * |                                                  | /                      |
| Способ подачи<br>заявления:*    | Лично Через представителя                        |                        |
| 2. Данные заявителя             |                                                  | Спедующий шаг          |
| 3. Сведения о доставке          | пенсии и иных социальных выплат                  |                        |
| 4. Подтверждение данн           | ых                                               |                        |
| Черновик заявления сохрани      | 0H @ 11:35                                       |                        |
| Очистить фарму                  |                                                  | Сформировать заявление |
|                                 | Ф 2014-2020 Пенсионный фонд Российской Федерации |                        |

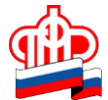

10. В разделе 2 «Данные заявителя» убедиться, что заполнены все поля, отмеченные звездочкой. Если поля не заполнены – заполнить в соответствии с данными в документе, удостоверяющем личность.

| деление пенсиони                             | ого фонда                                                                                                    |                      |                  |             |      |           |            |
|----------------------------------------------|----------------------------------------------------------------------------------------------------|----------------------|------------------|-------------|------|-----------|------------|
| анные заявителя                              |                                                                                                    |                      |                  |             |      |           |            |
| Фамилия:*                                    |                                                                                                    | <b>a</b>             |                  | Пол:*       |      |           | <b>A</b>   |
| Имя:*                                        | The second second second second second second second second second second second second second second second s | <b>a</b>             |                  | снилс:*     |      | 8         | -          |
| Отчество:*                                   |                                                                                                    | <b>a</b>             | Дата             | рождения: • |      |           | <b>a</b>   |
| Место рождения: *                            |                                                                                                    |                      |                  |             |      |           |            |
| Гражданство: *                               | Российская Федерация                                                                                           | Иностранное Без      | гражданства      |             |      |           |            |
| Проживаю в:*                                 | Российская Федерация                                                                                           | За пределами РФ      |                  |             |      |           |            |
| есто жительства 🎱                            |                                                                                                    |                      |                  |             |      |           |            |
| сто пребывания 🏾                             |                                                                                                    |                      |                  |             |      |           |            |
| есто фактического<br>проживания <sup>©</sup> |                                                                                                    |                      |                  |             |      |           |            |
| Документ,                                    | Наименование документа: *                                                                                      |                      |                  | Серия: *    |      | Номер: •  |            |
| удостоверяющии<br>личность:*                 | n .                                                                                                    |                      | •                |             |      |           |            |
|                                              | Кем выдан: *                                                                                                   |                      | _                |             |      | Дата выда | ачи: *     |
| нтактные данные:                             | Электронная почта:                                                                                             |                      |                  | Номер телеф | она: |           |            |
|                                              | Сонтактные данные могут быть                                                                                   | изманени в профиле п | 0.76.20.827.67.9 |             |      |           |            |
|                                              | , , , ,                                                                                                    |                      |                  |             |      |           | Сарамонний |

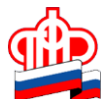

11. В разделе 3 «Сведения о доставке пенсии и иных социальных выплат» необходимо выбрать кому доставлять пенсию: Пенсионеру или Представителю.

Выбрать место доставки:

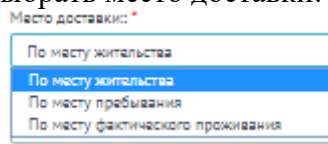

Выбрать способ доставки пенсии и заполнить сведения о доставке:

• Через организацию почтовой связи

Заявление о доставке пенсии и иных социальных выплат

Список сереисов

| 1. Отделение пенсион                                         | нного фонда                                                                                                    |
|--------------------------------------------------------------|----------------------------------------------------------------------------------------------------|
| 2. Данные заявителя                                          |                                                                                                    |
| 3. Сведения о достав                                         | ке пенсии и иных социальных выплат                                                                               |
| Сведения о доставке<br>пенсии и иных<br>социальных выплат: * | Кому: Пенсионеру Представителю<br>Место доставки:<br>По месту жительства<br>Череа:<br>Организацию почтовой сеязи |
|                                                              | Номер отделения почтовой связи                                                                                   |
|                                                              | Способ вручения * В кассе организации На дому                                                                    |
|                                                              | Следующий шаг                                                                                                    |
| 4. Подтверждение да                                          | HHHX                                                                                                    |
| Черновик заявления сохр<br>Очистить форму                    | сформировать заявление                                                                                           |
|                                                              | © 2014-2020 Пансионный фоку Российской Федерации                                                                 |

Через кредитную организацию

٠

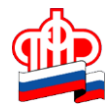

| 1.0                               | and denote                                                               |               |
|-----------------------------------|--------------------------------------------------------------------------|---------------|
| 1. Отделение пенсион              | юго фонда                                                                |               |
| 2. Данные заявителя               |                                                                          |               |
| 3. Сведения о доставк             | е пенсии и иных социальных выплат                                        |               |
| Сведения о доставке пенсии и иных | Кому: Пенсионеру Представителю                                           |               |
| социальных выплат.                | Масто доставки: *                                                        |               |
|                                   | По месту фактического проживания                                         | •             |
| l r                               | layan t                                                                  |               |
|                                   | Кредитную организацию                                                    | •             |
|                                   | Наименование/номер подразделения организации (отделение, филиал и др.) * |               |
|                                   | Ha cvēt *                                                                |               |
|                                   |                                                                          |               |
|                                   | По адресу: *                                                             |               |
| <b>`</b>                          |                                                                          | <b>a</b>      |
|                                   |                                                                          | C             |
|                                   |                                                                          | Следующий шаг |

#### • Через иную организацию

#### Заявление о доставке пенсии и иных социальных выплат

😑 Список сереисое

| 1. Отделение пенсионн             | ного фонда                                                                                 |                        |
|-----------------------------------|--------------------------------------------------------------------------------------------|------------------------|
| 2. Данные заявителя               |                                                                                            |                        |
| 3. Сведения о доставке            | е пенсии и иных социальных выплат                                                          |                        |
| Сведения о доставке пенсии и иных | Кому: Пенсионеру Представителю                                                             |                        |
| социальных выплат:*               | Место доставки:: *                                                                         |                        |
|                                   | По месту фактического проживания                                                           | •                      |
|                                   | Hepez: "                                                                                   |                        |
|                                   | Иную организацию, занимающуюся доставкой пенсии                                            | •                      |
|                                   | Наименование/номер подразделения организации (отделение, филиал и др.)                     |                        |
|                                   |                                                                                            |                        |
|                                   | Способ аручения * В кассе организации На дому                                              |                        |
|                                   |                                                                                            | Следующий шаг          |
| 4. Подтверждение дани             | ных                                                                                        |                        |
| Черновик заявления сохран         | нен е 11:53                                                                                |                        |
| Очистить форму                    |                                                                                            | Сформировать заявление |
|                                   | © 2014-2020 Пансионный фонд Российской Федерации                                           |                        |
|                                   | если Сорин подольдоте доступан ко поме<br>подпристиманим услугам<br>подпристиманим услугам |                        |
|                                   | Обрещение в техническую поддержку (или нажните Ctrl+ENTER)                                 |                        |

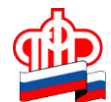

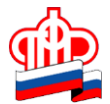

12. В разделе 4 «Подтверждение данных» отметить галкой «Я предупрежден» и «Я обязуюсь»:

| . Отделение пенсионн         | го фонда                                                                                                    |                                                                                                    |
|------------------------------|----------------------------------------------------------------------------------------------------|----------------------------------------------------------------------------------------------------|
| Данные заявителя             |                                                                                                    |                                                                                                    |
| . Сведения о доставке        | пенсии и иных социальных выплат                                                                                                    |                                                                                                    |
| Полтрелу дение дань          |                                                                                                    |                                                                                                    |
|                              | 124<br>                                                                                                    |                                                                                                    |
| Подтверждение<br>сведений: * | <ul> <li>о необходимости извещать территориальный орган ПФР о наступлении обстоятальста, ал размера пенсии, фиксированной выплаты к страховой пенсии и размера пенсии, фиксированной выплаты к страховых пенсиях» (далес-бедеральный закон и прекращение (продления) их выплаты, а том числе об изменении места житель рабочего дня после наступлении соответствующих обстоятальста (далес-бедеральный закон и 15 дехабря 2001 г. № 166-ФЗ «О государственном пенсионном обеспечении в Рс 1-5 статы 15 Федеральной закона от 12 дехабря 2013 г. № 424-ФЗ «О государственном пенсионном обеспечении в Рс 1-5 статы 15 Федеральной пенсии»);</li> <li>о наобходимости базотлагателько извещать территориальный орган ПФР о поступлении и иной деятельсти, алекуших изменение размера федеральной социальной доплаты к выплаты (для пенсионеров, которы установлена федеральной социальной доплаты к выплаты (для пенсионеров, которы установане обеспечения) доплаты к страховых пенсионного беспечении в социальной доплаты к выплаты (для пенсионеров, которы установлена федеральной социальной доплаты к выплаты (для пенсионеров, которым установлена федеральной социальной доплаты к выплаты (для пенсионеров, которым установанея федеральной социальной доплаты к выплаты (для пенсионеров, которым установанея федеральной социальной доплаты к выплать с пучае оформления доверенности на получения пенсии, срок дайствия в наеконного представления в территориальный орган ПФР о вызде на постоянное житель Российской Федерации путем подачи соответствующаго закона и Страховых пенсияхо);</li>     о наобходимости и случае соформления доверенного закона «О государственной пенсии и утем за какей и макенерики»;     о наобходимости и застичае сотавствующато закона и страховых пенсияхо;     о наобходимости извещать территориальный орган ПФР о вызаде на постоянное житель Российской Федерации трем подечи соответствующато закона и случае выбора опекуном (полечиталем) доставки пенсии путем за к редитий органы доконской форрации у церковань ной изакона и случае выбора опе</ul> | акущих за собой изменение<br>ованной выплаты к страховой<br>истав, не подднее следующего<br>-5, 5 статъи 28 Федерального<br>О страховых пенсикк), статъи<br>им обеспечении в Российской<br>оссийской Федерациия), части<br>пенсики (далее-Федеральный<br>а работу и (или) выполнении<br>у страхованию, о наступлении<br>пенсии или прекращение ее<br>ии в соответствии со статъей<br>оидия);<br>которой превышает один год,<br>кой Федерадни документа,<br>21 Федерального закона «О<br>обеспечении в Российской<br>иство за пределы территории<br>есяц до даты выезда (часть 1<br>числения её на свой счет в<br>существляющим пенсионное<br>а от 28.12.2013 № 400-ф3 «О<br>ибранным мной для доставки<br>их сумм пенсии возместить |
| ерновик зеявления сохрен     | H <b>b</b> 11/33                                                                                                    |                                                                                                    |
|                              | ſ                                                                                                    |                                                                                                    |

Нажать кнопку «Сформировать заявление».

13. Далее откроется окно с сформированным заявлением о Доставке пенсии, необходимо проверить, что все поля заполнены корректно и нажать кнопку «Отправить заявление».

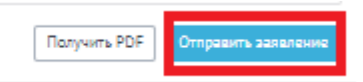